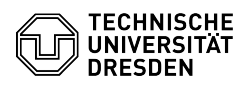

## Anmeldenamen für E-Mail-Abruf herausfinden & ändern

## 18.05.2024 23:37:42

|                                                                                                    |                                                                                                    |                        |                     | FAQ-Artikel-Ausdruck |
|----------------------------------------------------------------------------------------------------|----------------------------------------------------------------------------------------------------|------------------------|---------------------|----------------------|
| Kategorie:                                                                                                    | Kommunikation & Kollaboration::E-Mail                                                                                                    | Bewertungen:           | 9                   |                      |
| Status:                                                                                                    | öffentlich (Alle)                                                                                                    | Ergebnis:              | 33.33 %             |                      |
| Sprache:                                                                                                    | de                                                                                                    | Letzte Aktualisierung: | 14:34:24 - 24.04.20 | 024                  |
|                                                                                                    |                                                                                                    |                        |                     |                      |
| Schlusselworter                                                                                                    |                                                                                                    |                        |                     |                      |
| Office365 E-Mail Mail Outle                                                                                                    | ook Inunderbird OPN                                                                                                    |                        |                     |                      |
| Lösung (öffentlich)                                                                                                    |                                                                                                    |                        |                     |                      |
| Nachfolgend ist erklärt, wi<br>angegebenen Anmeldenar<br>E-Mail-Programme den An<br>Beinhaltet er "msx", beste<br>beim Einrichten eines E-M                                                                                                    | e Sie den bei der Einrichtung des E-Mail-Programms<br>men überprüfen und ggf. anpassen können, da<br>meldenamen zum Postfachabruf lokal hinterlegt haben.<br>ht Handlungsbedarf. Für eine erfolgreiche Anmeldung<br>ail-Clients benötigen Sie generell als                                                                                                    |                        |                     |                      |
| - Benutzername: "user\zih<br>- Passwort: Ihr ZIH-Passwo                                                                                                    | -login"<br>rt                                                                                                    |                        |                     |                      |
| Hinweise<br>- Ihren ZIH-Login finden Si<br>Abschnitt Kontoinformatio<br>- Sollten Sie die Einstellum<br>Möglichkeit das Exchange<br>[2]Einrichtungsanleitungen<br>dann eventuell auch ande<br>werden.                                                                                                    | e [1]im Profil des Self-Service-Portals im<br>nen als "Login-Name".<br>gen nicht direkt vornehmen können, besteht die<br>-Konto zu entfernen und entsprechend unserer<br>n neu zu hinterlegen. Neben dem E-Mail-Client müssen<br>re Programme, z.B. der Kalender, neu konfiguriert                                                                                                    |                        |                     |                      |
| Inhalt<br>- Microsoft Outlook für Wir<br>- Apple Mail für macOS<br>- Apple Mail für iOS/iPaOO<br>- Mozilla Thunderbird<br>- Mozilla Thunderbird mit T<br>- Mozilla Thunderbird mit T<br>- Gmail für Android<br>- Fairmail für Android<br>- Andere Clients                                                                                                    | ndows<br>5<br>IbSync<br>DavMail                                                                                                    |                        |                     |                      |
| Anleitungen Microsoft Outlook für Windows                                                                                                    |                                                                                                    |                        |                     |                      |
| Ihre Anmeldedaten erfahre<br>Anmeldeinformationsverw                                                                                                    | en Sie in Windows in der<br>altung.                                                                                                    |                        |                     |                      |
| <ul> <li>Suchen Sie nach "Anmel-<br/>Startleiste und öffnen Sie<br/>Windows-Startleiste</li> <li>Wählen Sie "Windows-An</li> <li>In der Liste der Anmeldei<br/>entweder im Abschnitt "<br/>Microsoftoffice…" beginn</li> <li>oder im Abschnitt "Windo<br/>"msx.tu-dresden.de"</li> <li>Bei Auswahl sehen Sie, n</li> <li>wird. Mögliche Ausprägum<br/>- user/zih-login (korrekt; in<br/>zih-login@tu-dresden.de</li> <li>zih-login@msx.tu-dresde</li> <li>Screenshot der Windows-A</li> </ul> | deinformationsverwaltung" über die Suchmaske in der<br>das Programm. Screenshot zur Suche in der<br>informationen finden Sie<br>Generische Anmeldeinformationen" einen Eintrag mit<br>end<br>ows-Anmeldeinformationen" einen Eintrag mit<br>nit welchen Anmeldedaten Ihr Postfach abgerufen<br>gen sind:<br>n Screenshot grün hervorgehoben)<br>(korrekt, im Screenshot nicht zu sehen)<br>n.de (falsch, im Screenshot rot hervorgehoben)<br>Anmeldeinformationen |                        |                     |                      |
| - Zum Ändern der Anmeld<br>Das provoziert eine erneuf<br>beim Programmstart. Sie H<br>unter "Weitere Optionen"<br>Sie nun "user\zih-login" in<br>Sie die Zeichenkette "zih-<br>zweite Feld erwartet Ihr Zu                                                                                                    | edaten wählen Sie den Eintrag aus und "Entfernen" ihn.<br>te Abfrage der Anmeldeinformationen durch Outlook<br>können dann den "Benutzernamen" ändern, indem Sie<br>den Punkt "Anderes Konto verwenden" auswählen. Geben<br>das oberste der beiden Eingabefelder ein , wobei<br>ogin" durch ihr eigenes ZIH-Login ersetzen. Das<br>H-Passwort.                                                                                                    |                        |                     |                      |
| Apple Mail für macOS                                                                                                    |                                                                                                    |                        |                     |                      |
| Ihre Anmeldedaten könner<br>einsehen:                                                                                                    | n Sie in den Account-Einstellungen von Apple Mail                                                                                                    |                        |                     |                      |
| <ul> <li>Starten Sie Apple Mail ur</li> <li>durch Nutzung der Taste</li> <li>oder indem Sie in der Me<br/>auswählen.</li> </ul>                                                                                                    | d öffnen die Einstellungen<br>nkombination "cmd + ""<br>nüleiste "Mail" und dann "Einstellungen …"                                                                                                    |                        |                     |                      |
| <ul> <li>Wählen Sie zur Registerk</li> <li>Klicken Sie im linken Ber</li> <li>Wählen Sie im rechten B</li> <li>Im Feld Benutzername ka<br/>wobei Sie die Zeichenkette</li> <li>Beim Verlassen der Einst<br/>des Exchange-Accounts si<br/>"Sichern".</li> </ul>                                                                                                    | arte "Accounts".<br>eich auf den Exchange-Account der TU Dresden.<br>ereich die Registerkarte "Servereinstellungen" aus.<br>ann Ihr "ZIH-Login" oder "User/zih-login" stehen,<br>e "zih-login" durch ihr eigens ZIH-Login ersetzen.<br>ellungen werden Sie gefragt, ob Sie die Änderungen<br>chern möchten. Bestätigen Sie dies durch Klicken auf                                                                                                    |                        |                     |                      |

Sicherungsdialog beim Verlassen der Einstellungen von Apple Mail

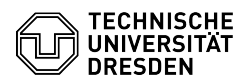

Servereinstellungen des Exchange-Accounts in Apple Mail Apple Mail für iOS/iPadOS Öffnen Sie vom Home-Bildschirm aus die App "Einstellungen". - Navigieren Sie zum Eintrag "Mail". - Wählen Sie anschließend den Eintrag "Accounts" aus. - Wählen Sie in der Auflistung der Account das TU-Postfach aus. - Tippen Sie auf den ersten Eintrag "Account" mit Ihrer Mailadresse. - Prüfen Sie, ob bei im Feld "Domain" "user" eingetragen ist. - Als "Benutzername" sollte nur Ihr "ZIH-Login" eingetragen sein. - Bestätigen Sie mit "Fertig" oben rechts.

Schritte für iOS

Mozilla Thunderbird Konten-Einstellungen aufrufen

Ihre Anmeldedaten erfahren Sie im Hauptmenü von Thunderbird unter "Konten-Einstellungen"

Rufen Sie die "Konten-Einstellungen" auf

Offnen Sie hierzu das Hamburger-Menü (Button mit drei Strichen) rechts oben und wählen den Eintrag aus oder

 Drücken Sie die ALT-Taste. Die Menüleiste erscheint. Wählen Sie den zweiten Eintrag "Bearbeiten" durch Anklicken oder Drücken der Taste "B" aus. Wählen Sie nun den oben genannten Eintrag aus

- Wählen Sie im linken Bereich mit der Liste der Mail-Konten das TU-Postfach aus durch Klick auf dessen Namen aus.

- Wählen Sie unter dem Postfachnamen die "Server-Einstellungen" aus. Ggf. müssen Sie mit durch Klick auf den Pfeil vor dem Postfachnamen die Optionen einblenden

Der "Benutzername" sollte kein "msx" enthalten. Bei Bedarf ändern Sie den Eintrag bitte auf "user\zih-login", wobei Sie die Zeichenkette "zih-login" durch ihr eigens ZIH-Login ersetzen.

- Suchen Sie danach in der Liste der Mail-Konten den "Postausgangs-Server (SMTP)" und klicken Sie darauf.

- Wählen Sie im rechten Bereich in der Liste der konfigurierten Server den TU-Server aus und klicken Sie auf den Button "Bearbeiten…".

- Ändern Sie im letzten Feld den "Benutzernamen" bei Bedarf ebenso auf "user\zih-login", wobei Sie die Zeichenkette "zih-login" durch ihr eigens ZIH-Login ersetzen. - Klicken Sie "OK".

Thunderbird - Einstellungen für den Postausgangs-Server Thunderbird -Server-Einstellungen Mozilla Thunderbird mit TbSync

Wenn keine Möglichkeit mehr besteht, in der Bedienoberfläche den Anmeldenamen zu ändern, müssen Sie hier die Kennung löschen und diese anschließend neu anlegen. Ggf. müssen Sie dem neuen Kalender danach wieder eine passende Farbe geben

Alternativ können Sie den Anmeldenamen auch manuell in der Konfigurationsdatei ändern. Gehen Sie dazu bitte wie folgt vor:

 Bestimmen Sie das Verzeichnis, in welchem Ihr Thunderbird-Profil liegt. Den Verzeichnisnamen finden Sie in den Server-Einstellungen des E-Mail-Accounts.
 Klicken Sie dafür zuerst auf der linken Seite in der Übersicht der E-Mail-Accounts mit der rechten Maustaste auf Ihr TU-Postfach. Im folgenden Pop-up-Menü wählen Sie dann den Punkt "Einstellungen". Thunderbird -Account-Einstellungen über Kontextmenü öffnen

- Wählen Sie nun den Menüpunkt "Server-Einstellungen". Thunderbird -Konten-Einstellungen

Hier scrollen Sie bitte ganz nach unten. Unter dem Punkt "lokaler Ordner" inden Sie den Pfad zum Profil. Davon kopieren Sie den Anfang und fügen diesen in den Explorer ein. Folgende Form hat der Pfad des Profilverzeichnisses für gewöhnlich:

Linux: "\$HOME/.thunderbird/[abcdefgh].default

- Windows: ......Thunderbird/Profiles/(abcdefgh).default-release" Thunderbird - Server-Einstellungen des TU-Postfachs

Schließen Sie nun Thunderbird.

- Legen Sie eine Sicherheitskopie der Datei

Legen Sie eine Sicherheitskopie der Datei "[Profilverzeichnis]/TbSync/accounts68.json" (z.B.: "\$HOME/.thunderbird/abcdefgh.default/TbSync/accounts68.json") an.
Öffnen Sie die Datei "[Profilverzeichnis]/TbSync/accounts68.json" mit einem Texteditor. Dies ist eine Datei im JSON-Format mit den Konfigurationswerten. Sie besteht aus verschiedenen Bereichen, die durch geschweifte Klammern {} getrennt sind, und den eigentlichen Werten in der Form "bezeichner: wert".
Suchen Sie hier nach dem Wertepaar "user: zih-login@msx.tu-dresden.de" und ändern den Wert für die Kennung in "zih-login@ut-dresden.de". Alternativ können Sie für die Kennung auch den Wert "user/zih-login" verwenden, wobei Sie die Zeichenkette "zih-login" durch ihr eigens ZIH-Login ersetzen.
Starten Sie nun Thunderbird. Gehen Sie dann auf das "Anwendungsmenü", indem Sie auf den Button mit den drei Strichen oben rechts im Fenster klicken. Sie auf den Button mit den drei Strichen oben rechts im Fenster klicken. Thunderbird - Anwendungsmenü öffnen

- Klicken Sie dann auf den Menüpunkt "Add-ons". Thunderbird -Add-ons-Verwaltung über Anwendungsmenü öffnen

 Im darauffolgenden Fenster klicken Sie auf das "Maulschlüssel-Symbol" bei "TbSync". Thunderbird - Add-ons-Verwaltung "TbSync"

Es öffnet sich ein neues Fenster. Setzen Sie hier die Häkchen bei "Kalender" und "Aufgaben" und klicken dann unten rechts auf den Button "Jetzt synchronisieren". Danach ist der Zugang wieder vollständig konfiguriert. TbSync - Kontoverwaltung

Mozilla Thunderbird mit DavMail

Hier besteht ähnlich wie bei TbSync keine Möglichkeit, die bestehende Kennung zu ändern. Es ist nun wieder möglich entweder das bestehende Konto zu löschen

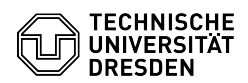

- Bestimmen Sie das Profilverzeichnis. (siehe "Mozilla Thunderbird mit TbSync" Schritt 1-3) - Schließen Sie Thunderbird.

- Legen Sie eine Sicherheitskopie der Datei "[Profilverzeichnis]/prefs.js"

an. Öffnen Sie die Datei "prefs.js" in einem Texteditor und suchen Sie nach einer Zeile in der folgenden Form:

user\_pref("calendar.registry.f4f8d00d-a26d-45e5-8e1a-3f86837027c9.uri", "https://davmail.msx.tu-dresden.de:1180/users/zih-login@msx.tu-dresden.de/calendar");

Entfernen Sie hier wieder "msx" nach dem "@". (Die Serveradresse "davmail.msx.tu-dresden.de" bitte nicht ändern!)
 Speichern und schließen Sie die Datei.

- Starten Sie Thunderbird. Sie werden nun von der nächsten Synchronisation des Kalenders erneut nach dem Passwort Ihres ZIH-Logins gefragt.

Gmail für Android

Bitte beachten Sie, dass die Vorgehensweise auf von Unternehmen angepassten Android-Versionen abweichen kann, insbesondere bei den Bezeichnungen und dem Vorhandensein der Menüpunkte.

Exchange-Konto (Standard)

Wurde das TU-Postfach als Exchange-Konto eingebunden, können die Anmeldeinformationen über die Systemeinstellungen geändert werden.

- Öffnen Sie die App "Einstellungen". - Wählen Sie dort den Eintrag "Passwörter und Konten" aus oder suchen Sie nach "Konten" oder "Konten verwalten" - Wählen Sie das TU-Postfach mit Ihrer Mailadresse unter Ihren Konten mit dem

Typ "Exchange" aus. - Gehen Sie zu den "Kontoeinstellungen" und wählen Sie im nächsten Schritt

- Generative Zuden "Kontoenstellungen und wannen bei im Hachsten Schr erneut das TU-Postfach mit Ihrer Mailadresse aus.
 - Im Abschnitt "Servereinstellungen" rufen Sie dann die "Einstellungen des

- Wenn im Feld "Domain/Nutzername" ein "msx" vorkommt, ändern Sie den Eintrag auf "user/zih-login", wobei Sie die Zeichenkette "zih-login" durch ihr eigens ZIH-Login ersetzen.

- Bestätigen Sie die Änderung durch einen Tipp auf "Weiter".

Schritte für Android IMAP- oder POP3-Konto

Unter Android gibt es leider keine Möglichkeit, den einmal eingerichteten IMAP- oder POP3-Abruf eines Exchange-Kontos zu ändern. Deswegen müssen Sie hier das bisherige Konto löschen und dann neu anlegen. Dies führt dazu, dass alle Einstellungen erneut vorgenommen werden müssen. Am besten notieren Sie sich Ihre alten Einstellungen und speichern ggf. eingestellte Texte (z.B. die E-Mail-Signatur), um später wieder alles wie gewohnt konfigurieren zu können. Beispielsweise können das sein:

E-Mail-Signatur

E-Mail-Zertifikat
 zu synchronisierende Ordner

- maximales Alter der zu synchronisierenden Einträge - Einstellung, dass ausgehende E-Mails standardmäßig verschlüsselt und

signiert werden sollen

Fairmail für Android - Gehen Sie zu den "Einstellungen", dort zu den "Haupteinstellungen" - Unter Punkt 1 "Konten hinzufügen und ändern" klicken sie auf "Manuelle Einrichtung und Kontooptionen" und dort auf "Konten". Klielene kunstenster TU-Manuelter TU-Manuelter

Klicken Sie auf den konfigurierten TU-Account.
Enthält der Benutzername ein "msx", ändern Sie diesen bitte auf "user\zih-login", wobei Sie die Zeichenkette "zih-login" durch ihr eigens ZIH-Login ersetzen.

Andere Clients Postfachabruf über IMAP / POP3 in anderen Clients

Gehen Sie in die jeweiligen Einstellungsmöglichkeiten des E-Mail-Clients und ersetzen Sie alle Login-Informationen, die das Muster "msx" enthalten, durch "zih-login". Sollte dies ebenfalls nicht funktionieren, so ersetzen Sie es bitte durch "user\zih-login".

[1] https://selfservice.tu-dresden.de/profile/ [2] https://faq.tickets.tu-dresden.de/otrs/public.pl?Action=PublicFAQSearch;Subaction=Search;Keyword=E-Mail,Einrichtung;LanguageIDs=2